# How to Use the New CHARM Tools in CPS

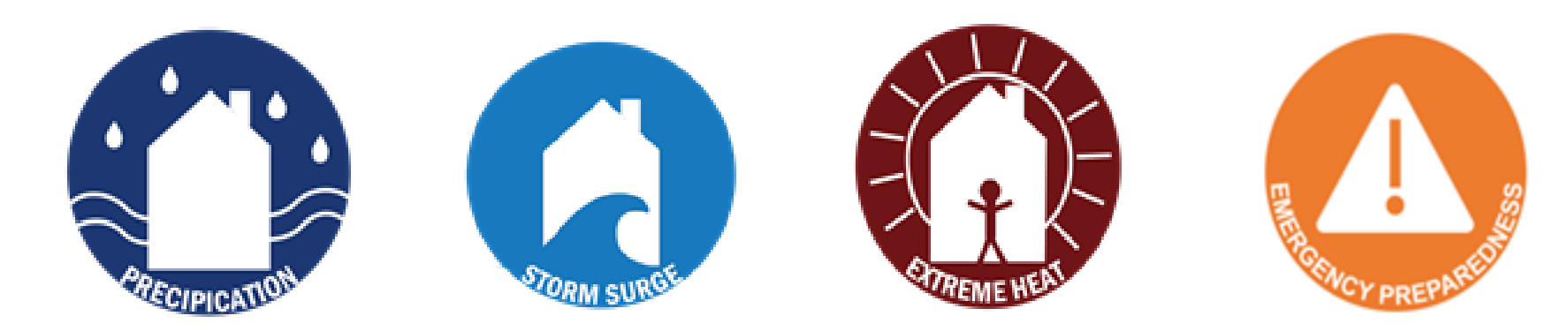

## New Icons Appear Across CPS

Each icon indicates vulnerability to a specific hazard:

- 1) Precipitation-induced flooding (heavy rainfall flooding)
- 2) Sea level rise/storm surge (SLR/SS)
- 3) Extreme heat

Emergency Preparedness icon suggests that a topic/component is relevant to emergency preparedness, not a specific hazard

## **Facilities Page** Capital Planning System

Facilities Inventory Projects Reports Utilities Find He

| ╇        | •                |               |           |                 |            |              |  |
|----------|------------------|---------------|-----------|-----------------|------------|--------------|--|
| LHA Info | Development Info | Facility Info | Unit Info | Accessibility 1 | Info HazMa | t Resiliency |  |

One or more Developments have Resiliency vulnerabilities

LHA type: (State assisted portfolio only)

Greater than 500 Units

Date:

1/18/2017

DHCD Notes:

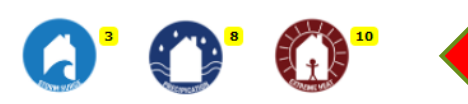

LHA:

<u>Edit</u>

Facilities

ARLINGTON HOUSING AUTHORITY

Address 1:

4 Winslow St.

Address 2:

City: State: Zip:

Arlington MA 02474-3062

Executive Director: Phone: Fax:

John Griffin 781-646-3400 781-643-6923

Executive Director e-mail:

jgriffin@arlingtonhousing.org

LHA Website:

www.arlingtonhousing.org

Board of Directors Chairperson: Board Chairperson e-mail:

Gaar Talanian gtalanian@needhambank.com

Executive Summary Narrative:

The Client, The Commonwealth of Massachusetts Department of Housing & Community Development, contracted with EMG to conduct a Property Condition Assessment (PCA) of its Local Housing Authority facilities, including an inventory consisting of field observations, rating of the conditions, obtaining utility meter numbers, document review and related due diligence tasks of the subject properties. The PCA was performed in August 2, 2006

DHCD contracted with Diversified Intelligence to conduct the PCA for the Program 200 and 667 portfolios. The PCA included an inventory of building and site components, assessments of building and site conditions, and preparation of capital improvement plans. The PCA was conducted from October 8, 2008, to December 2, 2008, with the assistance of the following LHA staff: Roland (Rollie) Demers,

Total Number of Dwelling Units: 716

LHA Info tab  $\rightarrow$  New icons •

~

~

ARLINGTON HOUSING AUTHORITY

Development 010-200-02 -- MENOTOMY MANOR 200-2 Please select a Facility

LHA

Facility

- The numbers indicate how ٠ many developments at an LHA are vulnerable to each hazard
- No icons = No vulnerabilities •

| Facili                                                                                                    | ties Page                                                                                                    |                                                                                    |                                                                       |                         |
|----------------------------------------------------------------------------------------------------|----------------------------------------------------------------------------------------------------|------------------------------------------------------------------------------------|-----------------------------------------------------------------------|-------------------------|
| Capital Plann<br>Facilities                                                                                                    | ing System                                                                                                    |                                                                                    |                                                                       |                         |
| Main Menu Facilities Inv                                                                                                    | entory Projects Reports Utilities                                                                                  | Find Help<br>LHA ARLINGTON H<br>Development 010-200-02<br>Facility Please select a | HOUSING AUTHORITY   MENOTOMY MANOR 200-2  Facility                    |                         |
| Edit Delete New                                                                                                    | This Development has Res                                                                                           | illency vulnerabilities                                                            | <ul><li>Development Info ta</li><li>Shows specific icons</li></ul>    | ab<br>5 for a           |
| Development No: Development No: Development No: Mil<br>010-200-02 Mil<br>Public Development Name:<br>MENOTOMY MANOR 200-0<br>Geo Address:                                          | evelopment Name:<br>ENOTOMY MANOR 200-2<br>: (Street numbers are not included)<br>2<br>Special Needs Agency: Speci | al Needs Agency Notes:                                                             | <ul> <li>specific developmer</li> <li>No icons = No vulner</li> </ul> | <u>1t</u><br>rabilities |
| 100A & 100B FREMONT ST           Lat:         Lon:           42.410550         -71.133780           Management Office Address         4 Winslow St.           Address 2:         - | Image: N/A         Image: N/A                                                                                      |                                                                                    |                                                                       |                         |
| City: State: Zip Co<br>Arlington MA 02474<br># of Buildings: Year Built<br>25 1952                                                                                                 | ode:<br>4<br>t: Year Occupied: Acreage: Units/Acr<br>1952 4.9000 10.82                                             | e:                                                                                 |                                                                       |                         |
| Manager: Manager Pho<br>Bob Cronin (781)858-00                                                                                                    | one: Manager Fax:<br>050 (781)646-3400                                                                             | <ul> <li>Federal</li> <li>State</li> <li>Other</li> <li>Section 8 NCSR</li> </ul>  |                                                                       |                         |
| Supervisor: Total # of Dv                                                                                                    | welling Units # of Accessible Dwelling Un                                                                          | Nits OMixed Finance State<br>Converted Section 8 NCSR<br>Archived                  |                                                                       |                         |

#### General Description:

The Menotomy Manor #2 development consists of 25 low-rise, multi-family, 2-story buildings on a site of approximately 5 acres. Construction of the development was completed in 1952. There is a total of 50 dwelling units and a combined residential floor area of 43.166 source feet.

## New Resiliency Tab

Logged in as: g

ain Menu Facilities Inventory Projects Reports Utilities Find Help

 LHA
 ARLINGTON HOUSING AUTHORITY

 Development
 010-200-02 -- MENOTOMY MANOR 200-2

 Facility
 Please select a Facility

#### Rapid RVA

Facilities

Risk and Vulnerability Assessment | CHARM

Massachusetts Department of Housing and Community Development

Download Strategies Legend Report Download Blank Excel RVA Form Download Blank PDF RVA Form

#### No RVA Yet... New RVA

#### Rapid RVA History Resiliency Reports

No Reports

| Resiliency Glossary                           |                                                                                                    |
|-----------------------------------------------|----------------------------------------------------------------------------------------------------|
| Term                                          | Description                                                                                                    |
| 1% Annual Chance Flood                        | Also known as the 100-Year Flood and the Base Flood, this is defined by FEMA as a flood with a 1% annual chance of occurring or being exceeded. FEMA Flood Insurance Rate Maps delineate the extent of the Base Flood, along with its corresponding Base Flood Elevations.                                                                                                    |
| 100-Year Floodplain                           | This is the extent of a flood that has a 1% annual chance of occurring or being exceeded. Also referred to as Special Flood Hazard Areas (SFHA) on FEMA Flood Insurance Rate Maps (FIRM). On Flood Insurance Rate Maps, SFHAs are labeled as Zone A, Zone AO, Zone AH, Zones AJA30, Zone AF, Zone AP9, Zone AK, Zone AVAZ, Zone AV, Zone AV, Zone AV, Zone AH, Zones AJA30, Zone AF, Zone AP9, Zone AK, Zone AVAZ, Zone AV, Zone AV, Zone AV, Zone AV, Zone AV, Zone AV, Zone AV, Zone AV, Zone AV, Zone AV, Zone AV, Zone V, Zone VE, and Zones V1-V30. Moderate flood hazard areas, labeled Zone B or Zone X (shaded) are also shown on the FIRP and re the areas between the limits of the base flood and the 0.2-percent-annual-chance (or 500-year) flood. The areas of minimal flood hazard, which are the areas outside the SFHA and higher than the elevation of the 0.2-percent-annual-chance flood. The areas of minimal flood hazard, which are the areas outside the SFHA and higher than the elevation of the 0.2-percent-annual-chance flood. |
| Adaptation                                    | Adaptation refers to changes that respond to anticipated environmental risks.                                                                                                    |
| Base Flood Elevation (BFE)                    | This is defined by FEMA as the top of water elevation projected for the base flood. BFEs listed on FEMA Flood Insurance Rate Maps are based on the 1% Annual Chance Flood.                                                                                                    |
| Boston Harbor Flood Risk Model (BH-FRM)       | This is a flood risk model which was created as part of the Massachusetts Department of Transportation (MassDOT) and Federal Highway Administration (FHWA) Resilience Pilot Project. It was developed by UMass Boston, Woods Hole Group, Inc. and the University of New Hampshire. It uses climate projections to simulate flooding from extreme weather and sea level rise, in order to plan for future resilience.                                                                                                    |
| Design Flood Elevation (DFE)                  | The Design Flood Elevation is the elevation of the highest flood (generally the BFE plus freeboard) that a retrofitting method is designed to protect against. Also referred to as Flood Protection Elevation.                                                                                                    |
| Dry Floodproofing                             | Dry floodproofing is the practice of sealing a space or a building up to the level of the DFE or higher, in order to keep water from entering. When dry floodproofing, property owners must strengthen structural members in anticipation of the hydrostatic a hydrodynamic pressure caused by floodwaters. In buildings located in areas with FEMA Flood Insurance Rate Maps (FIRMs), dry floodproofing can only be used for non-residential spaces in A Zones.                                                                                                    |
| Federal Emergency Management Agency (FEMA)    | FEMA manages the federal government's response to natural and manmade disasters. FEMA also manages the NFIP and produces Flood Insurance Rate Maps (FIRM).                                                                                                    |
| FEMA Flood Zone                               | This is the geographic area that FEMA has defined according to varying levels of flood risk. These zones are depicted on a community's Flood Insurance Rate Map (FIRM) or Flood Hazard Boundary Map. Each zone reflects the severity or type of flooding in the area. Note that this is different from the Sea Level Rise—Flood Hazard Area (SLR-FHA) which delineates the extent of flooding projected in 2070.                                                                                                    |
| FEMA Zones A, AE                              | Defined by FEMA as areas with a 1% annual chance of flooding and a 26% chance of flooding over the life of a 30-year mortgage based on Flood Insurance Rate Maps (FIRM). These zones are included in Boston's Article 25. Note that this is different fro the Sea Level Rise— Flood Hazard Area (SLR-FHA) which delineates the extent of flooding projected in 2070.                                                                                                    |
| FEMA Zones V, VE                              | Defined by FEMA as coastal areas with a 1% or greater chance of flooding and an additional hazard associated with storm waves. These zones are included in Boston's Article 25. Note that this is different from the Sea Level Rise— Flood Hazard Area (SLR-FHA) which delineates the extent of flooding projected in 2070.                                                                                                    |
| Flood Insurance Rate Map (FIRM)               | Maps produced by FEMA that delineate the borders of the 100-year floodplain and corresponding Base Flood Elevations. The flood projections shown on FIRMs are based on historic data, and do not include factors related to future sea level rise.                                                                                                    |
| Floodproofing                                 | Floodproofing is defined by FEMA as structural or non-structural interventions that reduce flood damage to a space or a building.                                                                                                    |
| Freeboard                                     | Freeboard is defined as the distance between the SLR-BFE and the SLR-DFE. It is defined by FEMA as a factor of safety, or a buffer between predicted flood levels and a building's lowest occupiable floor.                                                                                                    |
| Massachusetts Coast Flood Risk Model (MC-FRM) | This is a flood risk model which is in development by UMass Boston, Woods Hole Group, Inc. and the University of New Hampshire. It uses climate projections to simulate flooding from extreme weather and sea level rise, in order to plan for future resilience like the Boston Harbor Flood Risk Model, but it covers the entire Massachusetts coastline.                                                                                                    |
| Mitigation                                    | The process or result of making something less severe, less dangerous, or less damaging.                                                                                                    |
| Resilience                                    | Resilience is the ability of a system to prepare for, withstand, and recover quickly from a disaster. Ideally, resilient systems should recover from an event by becoming stronger than they were prior to the stress                                                                                                    |
| Wet Floodproofing                             | Designing for the movement of water through a space or a building, which equalizes hydrostatic pressure and helps prevent structural failure. Wet floodproofing is only allowed for parking, access, crawl space, and storage.                                                                                                    |

| Resiliency Acr | ronyms             |
|----------------|--------------------|
| Acronym        | Description        |
| ADC            | American Bad Creat |

| Resilio<br>Capital Planning S<br>Facilities<br>Main Menu Facilities Inventory | ency Tab<br>ystem<br>Projects Reports Utilities Find Help                                                | <ul> <li>LHAs to complete one Rapid RVA, per development, annually</li> <li>To review Rapid RVA information, download excel or PDF versions</li> <li>To complete Rapid RVA, click "New RVA"</li> </ul>                                                                                                    |
|-------------------------------------------------------------------------------|----------------------------------------------------------------------------------------------------|----------------------------------------------------------------------------------------------------|
| LHA Tefa Development Tefa Development                                         | Halk Tada Association Tada Hashink Desilianan                                                            |                                                                                                    |
| LHA Into Development Into Pacinty Into                                        |                                                                                                    |                                                                                                    |
| Rapid RVA                                                                     |                                                                                                    |                                                                                                    |
| Risk and Vulnerability A<br>Massachusetts Department                          | ssessment   CHARM<br>of Housing and Community Developmen                                                 | Download Strategies Legend Report Download Blank Excel RVA Form Download Blank PDF RVA Form                                                                                                    |
| Rapid RVA History                                                             |                                                                                                    |                                                                                                    |
|                                                                               |                                                                                                    |                                                                                                    |
| Resiliency Reports                                                            |                                                                                                    |                                                                                                    |
| No Reports                                                                    |                                                                                                    |                                                                                                    |
| Resiliency Glossary                                                           |                                                                                                    |                                                                                                    |
| Те                                                                            | rm                                                                                                    | Description                                                                                                    |
| 1% Annual Chance Flood                                                        | Flood Elevations.                                                                                        | ear Hood and the Base Hood, this is defined by FEMA as a flood with a 1% annual chance of occurring or being exceeded. FEMA Flood insurance kate maps delineate the extent of the base Flood, during with its corresponding ba                                                                                                    |
| 100-Year Floodplain                                                           | This is the extent of a fi<br>Zone AO, Zone AH, Zon<br>and are the areas betw<br>flood, are labeled Zone | bod that has a 1% annual chance of occurring or being exceeded. Also referred to as Special Flood Hazard Areas (SFHA) on FEMA Flood Insurance Rate Maps (FIRM). On Flood Insurance Rate Maps, SFHAs are labeled as Zone A,<br>es A1-A30, Zone AE, Zone A9, Zone AR, Zone AR/AE, Zone AR/A1-A30, Zone AR/A, Zone V, Zone VE, and Zones V1-V30. Moderate flood hazard areas, labeled Zone B or Zone X (shaded) are also shown on the FIR<br>en the limits of the base flood and the 0.2-percent-annual-chance (or 500-year) flood. The areas of minimal flood hazard, which are the areas outside the SFHA and higher than the elevation of the 0.2-percent-annual-chance<br>C or Zone X (unshaded). See more in-depth descriptions of zones below. |
| Adaptation                                                                    | Adaptation refers to cha                                                                                 | nges that respond to anticipated environmental risks.                                                                                                    |
| Base Flood Elevation (BFE)                                                    | This is a flood risk mod                                                                                 | as the top of water elevation projected for the base flood. BHES listed on FEMA Flood Insurance Rate Maps are based on the 1% Annual Chance Flood.<br>I which was created as part of the Massachusetts Department of Transportation (MassDOT) and Federal Highway Administration (FHWA) Resilience Pilot Project. It was developed by UMass Boston, Woods Hole Group, Inc. and th                                                                                                    |
|                                                                               | University of New Hamp                                                                                   | shire. It uses climate projections to simulate flooding from extreme weather and sea level rise, in order to plan for future resilience.                                                                                                    |
| Design Flood Elevation (UFE)                                                  | Dry floodprooting is the                                                                                 | ion is the elevation of the highest flood (generally the BFE plus freeboard) that a retrofitting method is designed to protect against. Also referred to as Flood Protection Elevation.                                                                                                    |
| Endered Emergency Management Agency (EE)                                      | hydrodynamic pressure                                                                                    | caused by floodwaters. In buildings located in areas with FEMA Flood Insurance Rate Maps (FIRMs), dry floodproofing can only be used for non-residential spaces in A Zones.                                                                                                    |
| FEMA Flood Zone                                                               | This is the geographic a                                                                                 | rea government's response to hatural and manimade disasters, rema also manages the write and produces risou insufance Rate maps (ring),<br>rea that FEMA has defined according to varying levels of flood risk. These zones are depicted on a community's Flood Insurance Rate Map (FIRM) or Flood Hazard Boundary Map. Each zone reflects the severity or type of flooding                                                                                                    |
| FEMA Flood Zone                                                               | the area. Note that this<br>Defined by FEMA as are                                                       | is different from the Sea Level Rise—Flood Hazard Area (SLR-FHA) which delineates the extent of flooding projected in 2070.                                                                                                    |
| FEMA Zones A, AE                                                              | the Sea Level Rise Fig.                                                                                  | st with a 1% annual chance of hooding and a 20% chance of hooding over the life of a 30-year moregage based of hood insurance rate maps (1997). These cores are included in boston's Andre 25, hote that the is different from the Sea Level Dise. Elevel Hazard Area                                                                                                    |
| FEMA Zones V, VE                                                              | (SLR-FHA) which deline                                                                                   | stal areas with a 1% of greater chance or mooding and an additional nazard associated with storm waves. These zones are included in busions Arucle 25, note that this is different from the Sea Level Rise- Frood Hazard Area                                                                                                    |
| Flood Insurance Rate Map (FIRM)                                               | Maps produced by FEM/                                                                                    | that delineate the borders of the 100-year floodplain and corresponding Base Flood Elevations. The flood projections shown on FIRMs are based on historic data, and do not include factors related to future sea level rise.                                                                                                    |
| Freeboard                                                                     | Freeboard is defined as                                                                                  | by FEMA as structural of non-structural interventions that reduce nood damage to a space or a building.<br>the distance between the SLR-BFE and the SLR-DFE. It is defined by FEMA as a factor of safety, or a buffer between predicted flood levels and a building's lowest occupiable floor.                                                                                                    |
| Massachusetts Coast Flood Risk Model (MC-FF                                   | This is a flood risk mod<br>resilience like the Bosto                                                    | which is in development by UMass Boston, Woods Hole Group, Inc. and the University of New Hampshire. It uses climate projections to simulate flooding from extreme weather and sea level rise, in order to plan for future                                                                                                    |
| Mitigation                                                                    | The process or result of                                                                                 | making something less severe, less dangerous, or less damaging.                                                                                                    |
| Resilience                                                                    | Resilience is the ability                                                                                | f a system to prepare for, withstand, and recover quickly from a disaster. Ideally, resilient systems should recover from an event by becoming stronger than they were prior to the stress                                                                                                    |
| Wet Floodproofing                                                             | Designing for the move                                                                                   | nent of water through a space or a building, which equalizes hydrostatic pressure and helps prevent structural failure. Wet floodproofing is only allowed for parking, access, crawl space, and storage.                                                                                                    |
| Resiliency Acronyms                                                           |                                                                                                    |                                                                                                    |
| Acronym                                                                       | Description                                                                                              |                                                                                                    |

Annalize put come

## **Rapid RVA**

#### Rapid RV

#### Risk and Vulnerability Assessment | CHARM

Massachusetts Department of Housing and Community Development

Download Strategies Legend Report Download Blank Excel RVA Form Download Blank PDF RVA Form

#### New RVA

#### INSTRUCTIONS

This tool is intended to educate and guide LHA users in planning more resilient developments. Please use the following questions to gather information about a given development by walking the site and in conversation with site managers and staff. For "NO" answers, see applicable resilience strategies to consider in the column to the right. Refer to the Resilience Strategies page to identify and explore potential strategies. Related hazards are identified as follows: "EP" = emergency preparedness, "P/SLRSS" = precipitation/sea level read storm surge, "H" = extreme heat, "W" = wind. Each "YES" answer receives a score of 3, each "NO" answer receives a score of 0. Total scores for all questions to derive development Resilience Score.

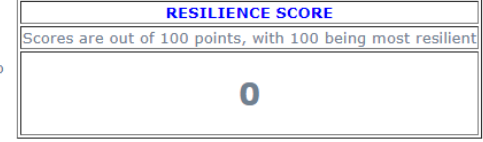

| Property Name:           | Menotomy  |
|--------------------------|-----------|
| Assessment Completed By: | Greg      |
| Date:                    | 6/24/2021 |

#### ASSESSMENT QUESTIONS

| PROPERTY MANAGEMENT                                                                                                    | Yes/No | HAZARD(s) | COMMENTS | APPLICABLE RESILIENCE STRATEGIES | SCORE |
|----------------------------------------------------------------------------------------------------|--------|-----------|----------|----------------------------------|-------|
| Does the development have an emergency<br>management plan covering staff, residents,<br>and business operations continuity?                                 | ~      | EP        |          | 22                               | 0     |
| Is the emeregency management plan<br>referenced by the municipal emergency<br>plan? Check with municipal officials to<br>confirm.                           | ~      | EP        |          | 22                               | 0     |
| Are staff familiar with the emergency<br>preparedness plan and aware of their role in<br>it, if identified?                                                 | ~      | EP        |          | 22                               | 0     |
| Is there a nearby public facility where<br>residents can go during power outages,<br>storms or extreme heat or cold?                                        | ~      | EP        |          | 26                               | 0     |
| Are residents able to evacuate without<br>mobility assistance?                                                                                              | ~      | EP        |          | 22, 26, 27                       | 0     |
| BUILDING EXTERIOR                                                                                                    | Yes/No | HAZARD(s) | COMMENTS | APPLICABLE RESILIENCE STRATEGIES | SCORE |
| Is the development located outside a FEMA<br>flood zone AE, AO, AH, D, or V? See:<br>https://msc.fema.gov/portal/search                                     | ~      | P/SLRSS   |          | 22, 26                           | 0     |
| Have residents and staff avoided severe<br>weather-related challenges getting to and<br>from the development? Examples include<br>flooding or downed trees. | ~      | P/SLRSS   |          | 22, 26, 27                       | 0     |
| Is the development free of vents or other penetrations in the outside walls (above or                                                                       |        | D/CLDCC   |          | 1 9 7 8                          | 0     |

### To complete Rapid RVA:

- Answer yes/no to each question
- Write supporting comments as necessary/prudent
- When finished, click submit!

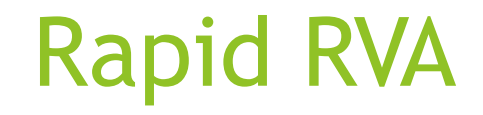

#### Risk and Vulnerability Assessment | CHARM

Massachusetts Department of Housing and Community Development

New RVA

#### INSTRUCTIONS

This tool is intended to educate and guide LHA users in planning more resilient developments. Please use the following questions to gather information about a given development by walking the site and in conversation with site managers and staff. For "NO" answers, see applicable resilience strategies to consider in the column to the right. Refer to the Resilience Strategies page to identify and explore potential strategies. Related hazards are identified as follows: "EP" = emergency preparedness, "P/SLRSS" = precitation/sea level rise and storm surge, "H" = extreme heat, "W" = wind, Each "YES" answer receives a score of 3, each "NO" answer receives a score of 0. Total scores for all questions to d ve development Resilience Score.

**RESILIENCE SCORE** Scores are out of 100 points, with 100 being most resilient

Download Strategies Legend Report Download Blank Excel RVA Form Download Blank PDF RVA Form

52

Property Name: Menotomy Assessment Completed By: Greg Date: 6/24/2021

#### ASSESSMENT QUESTIONS

| DRODERTY MANACEMENT                                                                                                    | Voc /No |           | COMMENTS | ADDI ICADI E DESTI JENCE STRATECIES | SCORE |
|----------------------------------------------------------------------------------------------------|---------|-----------|----------|-------------------------------------|-------|
| Does the development have an emergency<br>management plan covering staff, residents,<br>and business operations continuity?                                 | No V    | EP        |          | 22                                  | 0     |
| Is the emeregency management plan<br>referenced by the municipal emergency<br>plan? Check with municipal officials to<br>confirm.                           | No 🗸    | EP        |          | 22                                  | 0     |
| Are staff familiar with the emergency<br>preparedness plan and aware of their role in<br>it, if identified?                                                 | No 🗸    | EP        |          | 22                                  | 0     |
| Is there a nearby public facility where<br>residents can go during power outages,<br>storms or extreme heat or cold?                                        | Yes 🗸   | EP        |          | 26                                  | 3     |
| Are residents able to evacuate without mobility assistance?                                                                                                 | Yes 🗸   | EP        |          | 22, 26, 27                          | 3     |
| BUILDING EXTERIOR                                                                                                    | Yes/No  | HAZARD(s) | COMMENTS | APPLICABLE RESILIENCE STRATEGIES    | SCORE |
| Is the development located outside a FEMA<br>flood zone AE, AO, AH, D, or V? See:<br>https://msc.fema.gov/portal/search                                     | Yes 🗸   | P/SLRSS   |          | 22, 26                              | 3     |
| Have residents and staff avoided severe<br>weather-related challenges getting to and<br>from the development? Examples include<br>flooding or downed trees. | Yes 🗸   | P/SLRSS   |          | 22, 26, 27                          | 3     |
| Is the development free of vents or other<br>penetrations in the outside walls (above or<br>below grade) that could let water into the<br>building(-12)     | No 🗸    | P/SLRSS   |          | 1, 2, 7, 8                          | 0     |

To read each Resiliency Strategy, download the Report above

# After Finishing the Rapid RVA, the History Automatically Updates

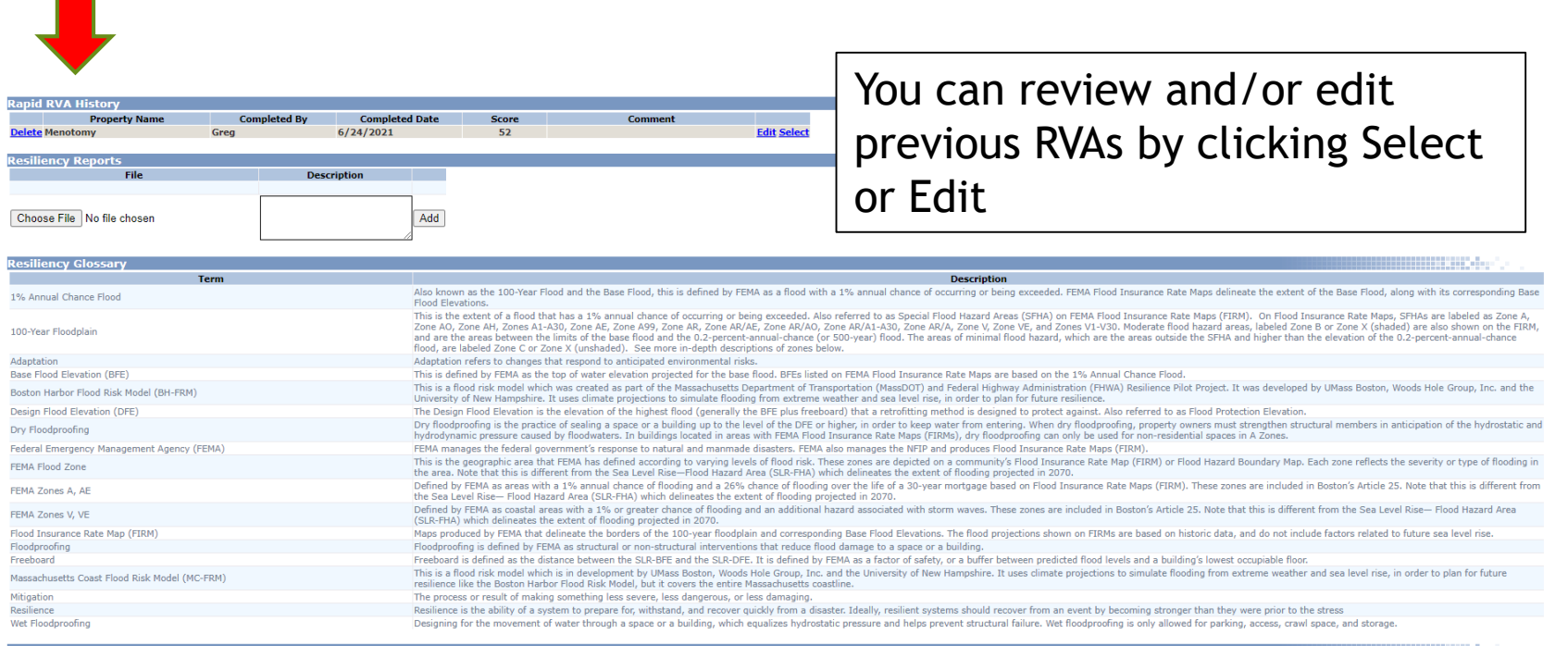

Acronym

ARC American Red Cross BFE Base Flood Elevation BH-FRM Boston Harbor Flood Risk Model CDBG Community Development Block Grant CDD Community Development Organization CMHS Center for Mental Health Services DFE Design Flood Elevation DHCD MA Department of Housing & Community Development

Descriptio

## **Inventory Page**

- New column identifies which components are susceptible to which climate hazards
- When creating new CPS projects, please remember to add components to the project
  - Components in the New Project Wizard will have vulnerability icons too!

| Cap                      | oital              | Plan                                     | ning Syste                                   | m        |            | ġ.       |                          |              |                           |                                               |                                                       |                             |                                                           |             |             |                       |
|--------------------------|--------------------|------------------------------------------|----------------------------------------------|----------|------------|----------|--------------------------|--------------|---------------------------|-----------------------------------------------|-------------------------------------------------------|-----------------------------|-----------------------------------------------------------|-------------|-------------|-----------------------|
| Main Men                 | 1u Fa              | cilities I                               | Inventory Projects                           | Report   | s Utili    | ties I   | ind He                   | elp          |                           |                                               |                                                       |                             |                                                           |             |             |                       |
| New                      |                    |                                          |                                              | Resi     | liency vu  | ılnerabi | lities may               | , apply      | to this                   | LHA<br>Develo<br>Facility<br>Unit<br>facility | SALE<br>pment 258-6<br>258-6<br>ALL                   | M HOL<br>67-01 -<br>67-01-0 | JSING AUTHORITY<br>- LEE FORT TERRA<br>001 2-12 Even<br>V | ACE         | <b>&gt;</b> | ▼ Inventory Change Lo |
|                          | <u>Class</u>       | <u>Subclass</u>                          | <u>Component</u><br><u>Description</u>       | Quantity | Unit Cost  | Unit     | <u>Year</u><br>Installed | Life<br>Span | <u>Adjust</u><br>Lifespan | Exp<br>Year                                   | Design &<br>Construction<br>Guidelines &<br>Standards | Unit I                      | Proj. Note<br><u>#</u>                                    |             | Resiliency  |                       |
| Delete Ext<br>Spe        | erior<br>ecialties | Ramp, Stair<br>and Railing<br>Assemblies | Exterior Railing, Metal                      | 36       | \$120.00   | LF       | 1958                     | 30           | 32                        | 2020                                          | 2                                                     | ALL                         |                                                           | <u>Edit</u> | 0 0         |                       |
| Delete Ext<br>Spe        | erior<br>ecialties | Ramp, Stair<br>and Railing<br>Assemblies | Steps, Cast-in-Place<br>Concrete or Masonry  | 13       | \$655.77   | STEP     | 1958                     | 40           | 24                        | 2022                                          | 2                                                     | ALL                         |                                                           | Edit        | 0 0         |                       |
| <u>Delete</u> Str        | uctural            | Chimney<br>Assemblies                    | Brick Chimney, Single<br>Flue                | 20       | \$221.39   | VLF      | 1958                     | 75           | 0                         | 2033                                          | 2                                                     | ALL                         |                                                           | Edit        |             |                       |
| Delete Str               | uctural            | Foundations                              | Foundation Walls, Cast-<br>in-Place Concrete | 286      | \$309.86   | LF       | 1958                     | 100          | 30                        | 2088                                          | 2                                                     | ALL                         |                                                           | Edit        |             |                       |
| Delete Str               | uctural            | Foundations                              | Slab on Grade                                | 2,950    | \$8.14     | SF       | 1958                     | 100          | 30                        | 2088                                          | 2                                                     | ALL                         |                                                           | Edit        |             |                       |
| <u>Delete</u> Str        | uctural            | Structural<br>Roof<br>Assemblies<br>?    | Pitched Roof                                 | 3,540    | \$10.04    | SF       | 1958                     | 75           | 75                        | 2108                                          | ?                                                     | ALL                         |                                                           | <u>Edit</u> |             |                       |
| Delete Bui<br>Env        | ilding<br>velope   | Exterior<br>Doors <u>?</u>               | Exterior Single Door,<br>Non-Unit, Other     | 1        | \$2,421.00 | EACH     | 2012                     | 30           | 0                         | 2042                                          | 2                                                     | ALL                         |                                                           | Edit        | 00          |                       |
| Delete Bui               | ilding<br>velope   | Exterior<br>Doors <u>?</u>               | Exterior Single Door,<br>Unit                | 12       | \$2,997.23 | EACH     | 2012                     | 30           | 0                         | 2042                                          | 2                                                     | ALL                         |                                                           | Edit        | 0 0         |                       |
| Delete Bui<br>Env        | ilding<br>velope   | Exterior<br>Doors <u>?</u>               | Storm/Screen Door                            | 12       | \$594.27   | EACH     | 2012                     | 20           | 0                         | 2032                                          | 2                                                     | ALL                         |                                                           | Edit        | 0 0         |                       |
| Delete Bui               | ilding<br>velope   | Siding <u>?</u>                          | Masonry Mortar<br>(Tuckpointing)             | 2,860    | \$7.54     | SF/WALL  | 1958                     | 40           | 24                        | 2022                                          | 2                                                     | ALL                         |                                                           | Edit        |             |                       |
| Delete Bui<br>Env        | ilding<br>velope   | Siding <u>?</u>                          | Siding, Brick Veneer                         | 2,860    | \$31.66    | SF/WALL  | . 1958                   | 100          | 0                         | 2058                                          | 2                                                     | ALL                         |                                                           | Edit        |             |                       |
| Delete Bui<br>Env        | ilding<br>velope   | Windows ?                                | Window, Combination                          | 6        | \$1,800.00 | EACH     | 1958                     | 30           | 32                        | 2020                                          | 2                                                     | ALL                         |                                                           | Edit        |             |                       |
| Delete Bui<br>Env        | ilding<br>velope   | Windows ?                                | Window, Double Hung,<br>Medium               | 13       | \$750.00   | EACH     | 1958                     | 30           | 32                        | 2020                                          | 2                                                     | ALL                         |                                                           | Edit        |             |                       |
| <u>Delete</u> Bui<br>Env | ilding<br>velope   | Windows ?                                | Window, Double Hung,<br>Small                | 12       | \$600.00   | EACH     | 1958                     | 30           | 32                        | 2020                                          | 2                                                     | ALL                         |                                                           | <u>Edit</u> |             |                       |
| <u>Delete</u> Roo        | ofing              | Roof<br>Drainage <u>?</u>                | Downspouts, Aluminum                         | 80       | \$10.28    | VLF      | 2012                     | 30           | 0                         | 2042                                          | 2                                                     | ALL                         |                                                           | Edit        |             |                       |
| Delete Roo               | ofina              | Roof                                     | Gutters, Aluminum                            | 286      | \$10.97    | LF       | 2012                     | 30           | 0                         | 2042                                          | ?                                                     | ALL                         |                                                           | Edit        |             |                       |

## **New Projects**

Capital Plann

When you add components to the project, flags will appear!

|                                     |                                      | Add Selected to Related             | Cancel  |        |               |           |           |                       |                   |            |
|-------------------------------------|--------------------------------------|-------------------------------------|---------|--------|---------------|-----------|-----------|-----------------------|-------------------|------------|
| Facility # Class                    | Subclass                             | Description                         | Quantit | / Unit | Year Installe | d Lifespa | n Life Ad | j Exp Year Cond. Asse | ss. Note          | Resiliency |
| 010-200-02-S01 Site                 | Gas Service                          | Piping, Underground Gas             | 875.00  | LF     | 1952          | 50        | 22        | 2024                  |                   |            |
| 010-200-02-S01 Site                 | Paving                               | Curb, Asphalt                       | 400.00  | LF     | 1952          | 10        | 54        | 2016                  |                   | 000        |
| 010-200-02-S01 Site                 | Paving                               | Roadway/Parking Lot Paving, Asphalt | 34655.0 | ) SF   | 1952          | 20        | 46        | 2018                  |                   |            |
| 010-200-02-S01 Site                 | Paving                               | Walkway, Asphalt                    | 3200.00 | SF     | 1952          | 20        | 46        | 2018                  |                   | 000        |
| 010-200-02-S01 Site                 | Septic, Sewer and Wastewater Systems | Piping, Underground Sewer           | 875.00  | LF     | 1952          | 50        | 22        | 2024                  |                   |            |
| 010-200-02-S01 Site                 | Site Drainage Systems                | Catch Basin                         | 3.00    | EACH   | 1952          | 60        | 13        | 2025                  |                   | 000        |
| 010-200-02-S01 Site                 | Site Drainage Systems                | Piping, Stormwater                  | 170.00  | LF     | 1952          | 60        | 13        | 2025                  |                   |            |
| 010-200-02-S01 Site                 | Water Supply                         | Piping, Underground Water           | 875.00  | LF     | 1952          | 50        | 22        | 2024                  |                   |            |
| 010-200-02-001 Exterior Specialties | Equipment                            | Mail Box, Single (Wall-Mounted)     | 2.00    | EACH   | 1952          | 20        | 46        | 2018                  |                   | 000        |
| 010-200-02-002 Exterior Specialties | Equipment                            | Mail Box, Single (Wall-Mounted)     | 2.00    | EACH   | 1952          | 20        | 46        | 2018                  |                   | 000        |
| 010-200-02-003 Exterior Specialties | Equipment                            | Mail Box, Single (Wall-Mounted)     | 2.00    | EACH   | 1952          | 20        | 46        | 2018                  |                   | 000        |
| 010-200-02-004 Exterior Specialties | Equipment                            | Mail Box, Single (Wall-Mounted)     | 2.00    | EACH   | 1952          | 20        | 46        | 2018                  |                   | 000        |
| 010-200-02-005 Exterior Specialties | Equipment                            | Mail Box, Single (Wall-Mounted)     | 2.00    | EACH   | 1952          | 20        | 46        | 2018                  |                   | 000        |
| 010-200-02-006 Exterior Specialties | Equipment                            | Mail Box, Single (Wall-Mounted)     | 2.00    | EACH   | 1952          | 20        | 46        | 2018                  | door-slot, no box | 000        |
| 010-200-02-007 Exterior Specialties | Equipment                            | Mail Box, Single (Wall-Mounted)     | 2.00    | EACH   | 1952          | 20        | 46        | 2018                  |                   | 000        |
| 010-200-02-008 Exterior Specialties | Equipment                            | Mail Box, Single (Wall-Mounted)     | 2.00    | EACH   | 1952          | 20        | 46        | 2018                  |                   | 000        |
| 010-200-02-009 Exterior Specialties | Equipment                            | Mail Box, Single (Wall-Mounted)     | 2.00    | EACH   | 1952          | 20        | 46        | 2018                  |                   | 000        |
| 010-200-02-010 Exterior Specialties | Equipment                            | Mail Box, Single (Wall-Mounted)     | 2.00    | EACH   | 1952          | 20        | 46        | 2018                  |                   | 000        |
| 010-200-02-011 Exterior Specialties | Equipment                            | Mail Box, Single (Wall-Mounted)     | 2.00    | EACH   | 1952          | 20        | 46        | 2018                  |                   | 000        |
|                                     |                                      |                                     |         |        |               |           |           |                       |                   |            |

## Any Questions?

Ask Greg Abbe, Sustainability Program Developer

Gregory.abbe@mass.gov